## Consulta de Cartão Ponto (CCRHP680)

Esta documentação é válida para a versão 7.3 do Consistem ERP.

Confira outras versões: Consulta de Cartão Ponto (v.7.1) (CCRHP680) |

## **Pré-Requisitos**

Não há.

Acesso

Módulo: RH - Ponto Eletrônico

Grupo: Cartão Ponto

## Visão Geral

O objetivo deste programa é consultar os dados do movimento do cartão ponto dos funcionários, efetuar a substituição das horas de exceção, visualizar o total de horas do cartão ponto por rubrica, realizar manutenções das marcações de ponto, entre outras opções.

| Campo                | Descrição (os campos assinalados com '*' são de preenchimento obrigatório)                                                                                                    |
|----------------------|----------------------------------------------------------------------------------------------------|
| Empresa*             | Informar o código da empresa para a consulta do movimento do cartão ponto dos funcionários.                                                                                                    |
|                      | Botão F7<br>Apresenta tela com as empresas cadastradas no programa Cadastro de Empresa (CCAPL000) para seleção.                                                                                                    |
| Período<br>de / Até* | Informar as datas inicial e final do movimento de ponto para a consulta. São sugeridas a primeira e a última data de movimentação de acordo com o período de fechamento do ponto, mas é possível alterar.              |
| Funcionário          | Informar o código do funcionário para a consulta do movimento do ponto. Ao teclar "Enter" no campo em branco, é sugerido o primeiro código do funcionário de acordo com o período informado, mas é possível alterar.   |
|                      | Botão F7<br>Apresenta tela com os funcionários cadastrados no programa Cadastro de Funcionário (CCRHB205) para seleção.                                                                                                |
| Turno                | Selecionar o turno para considerar os funcionários que trabalham neste período, ou teclar "Enter" no campo em branco para<br>desconsiderar este filtro.<br>As opções são:<br>Primeiro<br>Segundo<br>Terceiro<br>Normal |
|                      | Importante<br>Os campos localizados na parte inferior da tela exibem o código, a descrição e a quantidade de horas da rubrica de exceção, de acordo<br>com o dia da semana selecionado no grid.                        |
| Colunas<br>do Grid   | Descrição                                                                                                    |

| Dia<br>Semana              | Exibe a descrição do dia da semana.                                                                                                    |
|----------------------------|----------------------------------------------------------------------------------------------------|
|                            | Importante<br>Os dias que estiverem com exceção de ponto estarão destacados com cores nesta coluna.                                                                                                    |
|                            | Legenda de cores:                                                                                                    |
|                            | Branco = Escala normal e não possui nenhuma exceção.<br>Amarelo = Excedeu o banco de horas e as demais horas irão para folha.<br>Verde Escuro = Banco de horas.<br>Vermelho = Faltas.<br>Azul = Horas Extras / adicional noturno.<br>Verde = Substituição de rubrica.<br>Cinza = Conferido.                                                                  |
| Dia Mês                    | Exibe o dia e o mês.                                                                                                    |
| Entrada /<br>Saída         | Exibem a hora de entrada e de saída de acordo com as marcações de ponto.                                                                                                    |
|                            |                                                                                                    |
| Botão                      | Descrição                                                                                                    |
| Consultar                  | Exibe os dados conforme filtros informados.                                                                                                    |
| Limpar                     | Limpa os dados para nova consulta.                                                                                                    |
| Próximo<br>/Anterior       | Possibilita acesso aos registros posteriores e anteriores dos funcionários.                                                                                                    |
| Substituiç<br>ão           | Apresenta o programa Substituição da Apuração (CCRHP680E) para a substituição de horas de exceção como, por exemplo, horas faltas por horas de atestados médicos.                                                                                                    |
|                            | Importante<br>Não será possível realizar substituições caso a opção Sim esteja selecionada no campo <b>Bloqueia manutenção no cartão ponto após</b><br>fechamento do programa Cadastro de Parâmetro por Empresa (CCRHP060).                                                                                                    |
| Detalha                    | Apresenta o programa Detalhamento Batidas/Apuração (CCRHP680B) para visualizar o detalhamento das batidas do cartão ponto do funcionário e realizar alterações nas marcações, quando for necessário.                                                                                                    |
|                            | Importante<br>Não será possível acessar o detalhamento caso a opção S <i>im</i> esteja selecionada no campo <b>Bloqueia manutenção no cartão ponto</b><br>após fechamento do programa Cadastro de Parâmetro por Empresa (CCRHP060).                                                                                                    |
| Resumo                     | Apresenta o programa Resumo da Apuração (CCRHP680A) para visualizar os totais de horas do cartão ponto por rubricas.                                                                                                    |
| Diário                     | Apresenta o programa Detalhamento Diário (CCRHP680F) para visualizar a quantidade de horas de banco e de folha de pagamento, por dia e por rubrica.                                                                                                    |
| Banco de<br>Horas          | Apresenta o programa Consulta de Banco de Horas (CCRHP670) para consultar os dados do movimento do banco de horas dos funcionários por empresa e por acordo coletivo de compensação de horas.                                                                                                    |
| Observação                 | Apresenta o programa Ocorrências/Observações (CCRHP680C) para cadastrar as observações das ocorrências de ponto de acordo<br>com o dia e mês selecionados no grid do programa principal.                                                                                                    |
| Conferido                  | Altera a cor do dia da semana selecionado no grid, determinando que o movimento de ponto está verificado. Estando verificado, as informações nesta data ficarão congeladas, mesmo refazendo a apuração na data as informações não irão mudar. Para desfazer a conferência e retornar a cor anterior, selecionar o dia da semana e acionar o botão novamente. |
| Fechamen<br>to do<br>ponto | Apresenta o programa Fechamento do Ponto (CCRHP050) que possibilita efetuar o fechamento do cartão ponto para que, posteriormente, seja realizada a importação das informações das horas extras, faltas e atestados para o cálculo da folha de pagamento.                                                                                                    |
| Imprimir                   | Confirma a emissão do relatório do cartão ponto de acordo com os filtros informados.                                                                                                    |
| Licença<br>Paternidade     | Apresenta a tela Ponto Eletrônico - Licença Paternidade (CCRHP120) para lançamento das horas de afastamento por licença paternidade.                                                                                                    |

| Aprovar<br>Extras | Realiza a aprovação das horas extras para a data selecionada no grid da tela.                                                                                                    |
|-------------------|----------------------------------------------------------------------------------------------------|
|                   | Importante<br>O controle de aprovações de horas extras será permitido apenas se o campo <b>Controle de Autorização de Horas Extras</b> estiver<br>configurado como <i>Sim</i> no programa Cadastro de Parâmetro por Empresa (CCRHP060).         |
|                   | Importante<br>Não será possível realizar aprovações de horas extras caso a opção <i>Sim</i> esteja selecionada no campo <b>Bloqueia manutenção no</b><br>cartão ponto após fechamento do programa Cadastro de Parâmetro por Empresa (CCRHP060). |

Atenção As descrições das principais funcionalidades do sistema estão disponíveis na documentação do Consistem ERP Componentes. A utilização incorreta deste programa pode ocasionar problemas no funcionamento do sistema e nas integrações entre módulos.

Exportar PDF

Esse conteúdo foi útil?

Sim Não